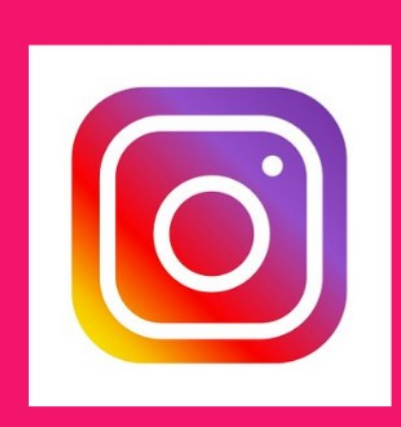

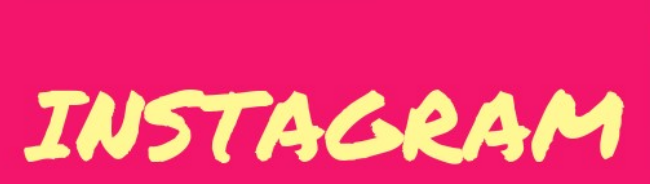

Kuinka aloitat Instagramin käytön?

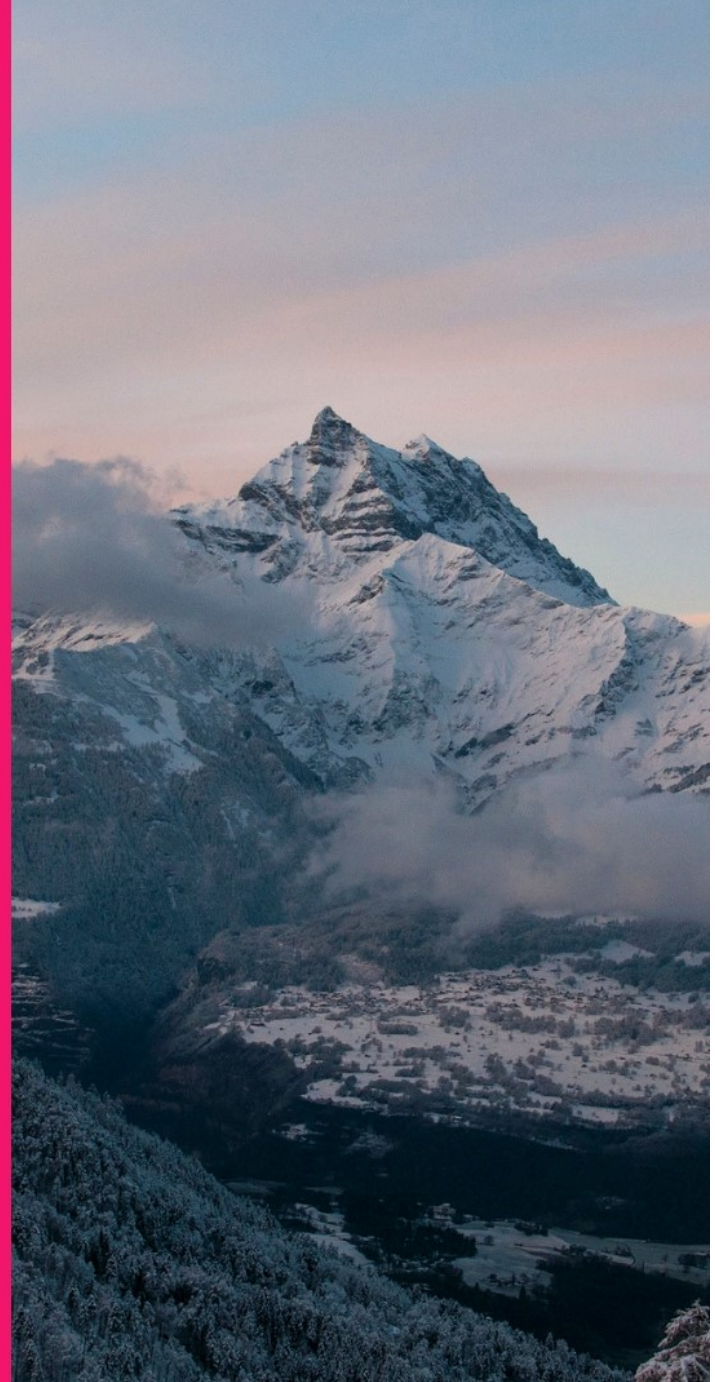

# Instagramin toiminnot lyhyesti

Perusperiaate: ota kuva, muokkaa se ja "tägää".

Kuvan ottaminen onnistuu alareunan + -kuvakkeesta.

Tägääminen tarkoittaa aiheen merkitsemistä hastägillä eli sanan alkuun laitetaan #.

Muiden postauksista eli kuvista tai videoista voi tykätä koskettamalla sydämen kuvaa (1) postauksen alapuolella, tai kommentoida puhekupla-kuvakkeesta (2). Lennokin kuvasta (3)voit välittää postauksen Instagramissa oleville Facebookkavereille, jos olet yhdistänyt Facebookin Instaan. Muuten voit hakea Instagramin käyttäjiä kirjoittamalla hakukenttään käyttäjänimeä. Lipun kuvasta (4) voit tallentaa postauksen itsellesi muistiin.

Yläreunassa näkyvät pallot tarkoittavat Insta Tarinoita (Stories). Tarinat ovat kokonaan oma toimintonsa. Tarinoiden idea on, että ne näkyvät seuraajille 24 h, jonka jälkeen ne lakkaavat näkymästä. Niitä voi kuitenkin itse vielä tarkastella arkistossa. Tarinat ovat kuvia, videoita tai niiden yhdistelmiä.

Katso tarkempia ohjeita Kuulun sivustolta: https://www.kuulu.fi/blogi/ instagram-stories-opas-osa-1/

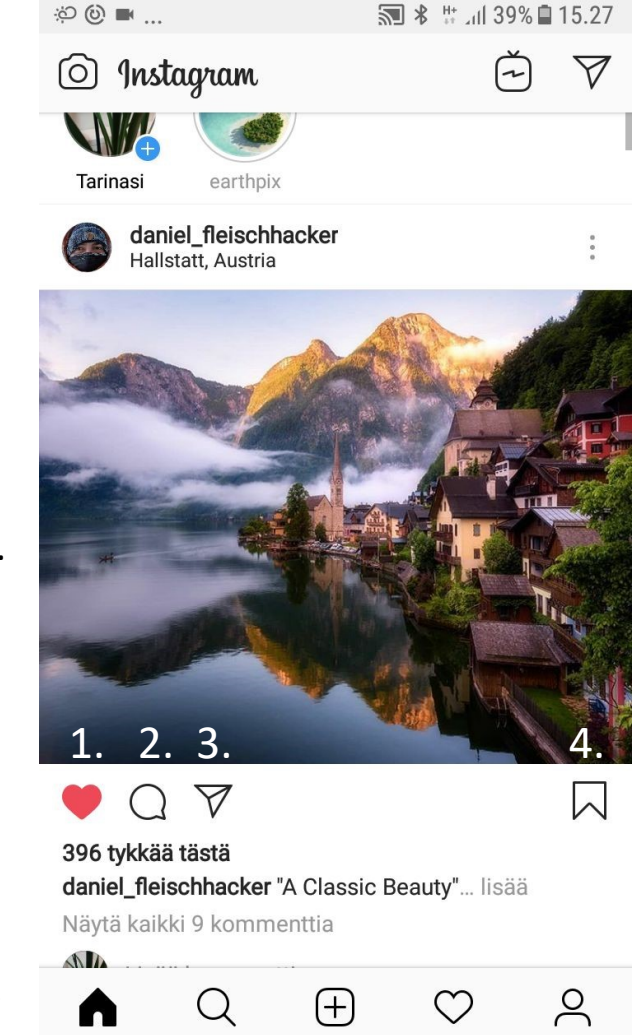

# Tietoturvasta ja yksityisyydestä

### Yksityisen tilin valinta

Tili on oletuksena julkinen. Alussa kannattaa ehkä laittaa tili yksityiseksi. Se tarkoittaa, että vain hyväksymäsi seuraajat näkevät julkaisusi ja profiilisi. Tämän saa tehtyä kohdasta "yksityisyys ja tietoturva". (ETUSIVU ->UKONKUVA->YLÄREUNAN VALIKKO (3 viivaa allekkain) ->ASETUKSET-> YKSITYISYYS JA TIETOTURVA)

Jos haluat muuttaa tilisi jälkikäteen julkisesta yksityiseksi, nykyiset seuraajasi näkevät jatkossakin julkaisusi. Jos haluat, että joku ei näe julkaisuasi, niin siinä tapauksessa voit estää henkilön. Estäminen ei näy suoraan seuraajalle, mutta toki, jos hän lähettää viestin, etkä vastaa voi hän arvata tämän. Yksityiseltä tililtä voi myös poistaa seuraajia, siitä ei mene ilmoitusta seuraajalle.

Nimi-kohtaan ei ole pakko laittaa nimeä, jos ei halua kaikkien tietävän kenen tili on.

Näkyminen Facebook-kavereille: Jos olet yhdistänyt tilin Facebookiin, Facebook-kaverisi näkevät tilisi. Jos et halua tätä, niin älä yhdistä Facebookiin.

**"Toiminnan tila" -toiminto** näyttää oletko paikalla. Jos laitat toiminnon pois päältä, et näe myöskään muiden käyttäjien tilaa.

Mainoksia voi piilottaa halutessaan mainoksen kohdalta, jolloin ainakaan samaa ei tule enää niin usein.

### Instagramin asennus

3.Paina ASENNA

- 1. Mene puhelimesi sovelluskauppaan esim. Google Play. Kirjoita insta –valittavaksi pitäisi tulla Instagram.
- 2. Täppää sitä, ja Instagram alkaa latautua. Jos se on jo puhelimessa valitse AVAA.

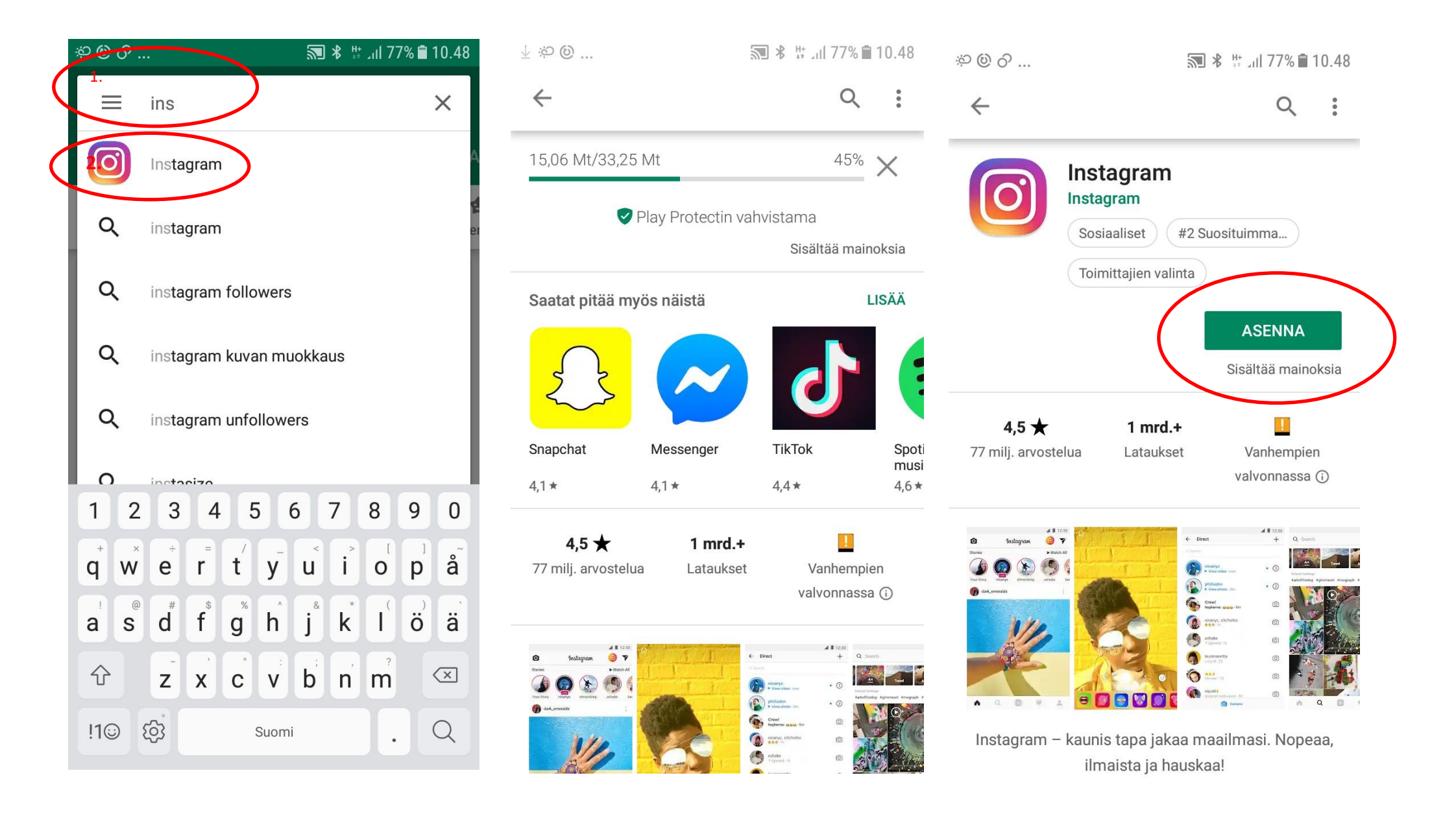

#### 4. AVAA Instagram

5. Voit rekisteröityä Facebookin kautta, jolloin Facebookkaverisi näkevät, että olet Instagramissa ja toisinpäin. Jos et halua kirjautua Facebook-tunnuksilla, käytä sähköpostia. Tai puhelinnumeroa. 6. Jos haluat varmistaa tilisi palautusmahdollisuuden valitse "SALLI" (suositeltavaa).

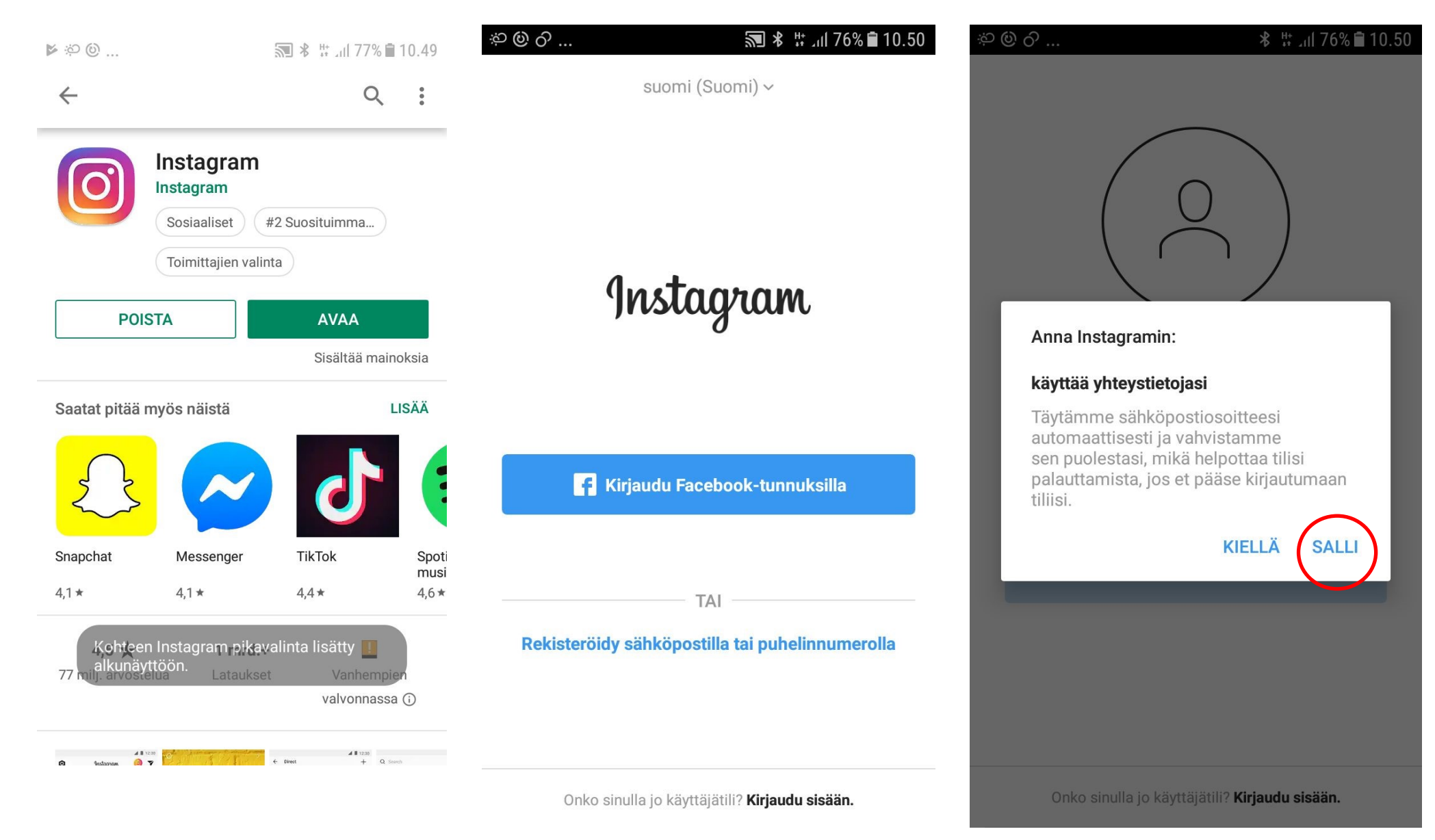

7. Salli yhteystietojen käyttö, jos haluat Instagramin hakevan automaattisesti puhelimesta sähköpostiosoitteesi Instagram-tiliä varten. (SALLI) 8. Tarkista sähköpostiosoitteen/puhelinnumeron oikeellisuus ja valitse SEURAAVA 9. Jos et halua sähköpostiosoitteen olevan käyttäjänimi, niin valitse "vaihda käyttäjänimeä".

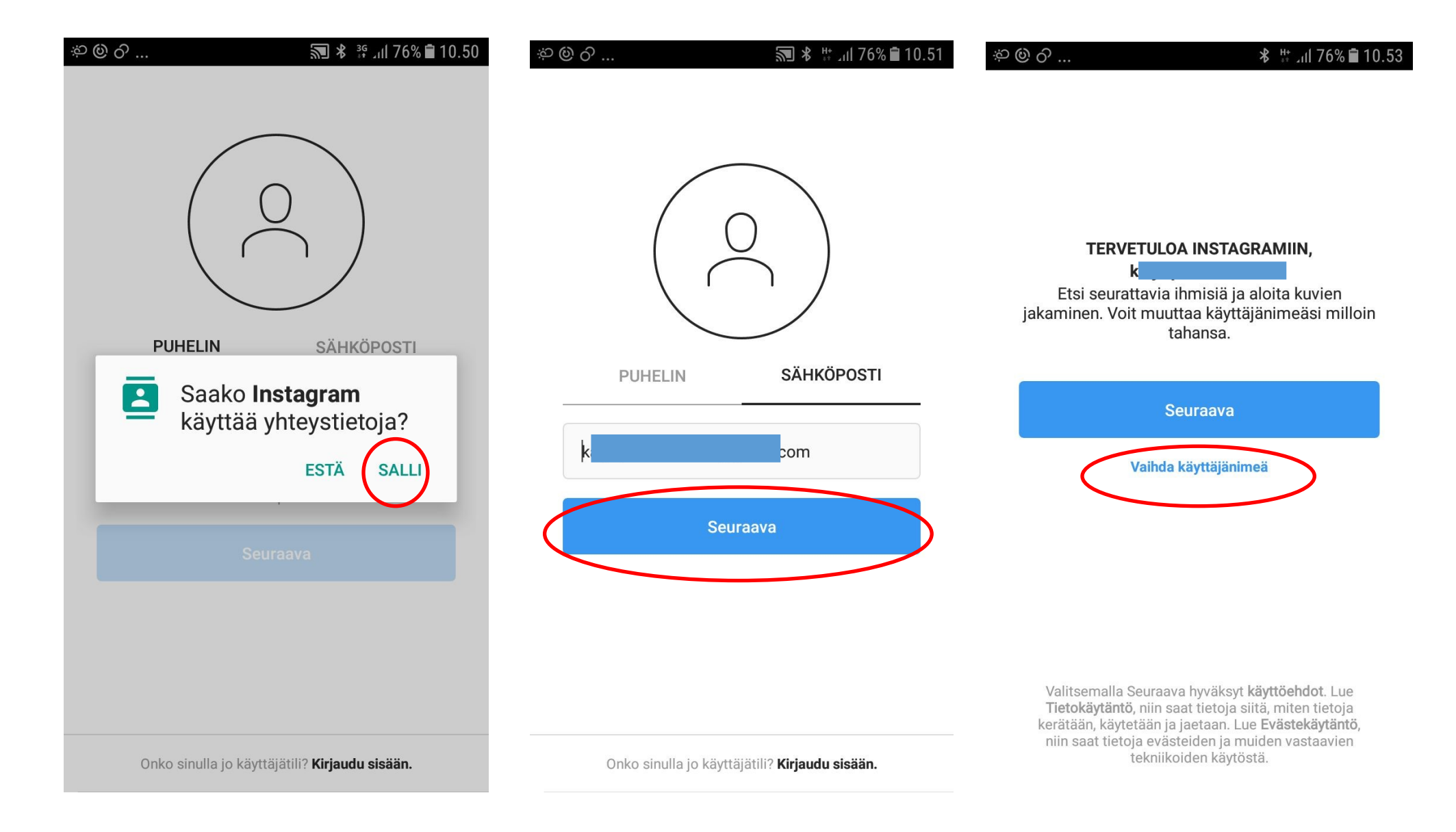

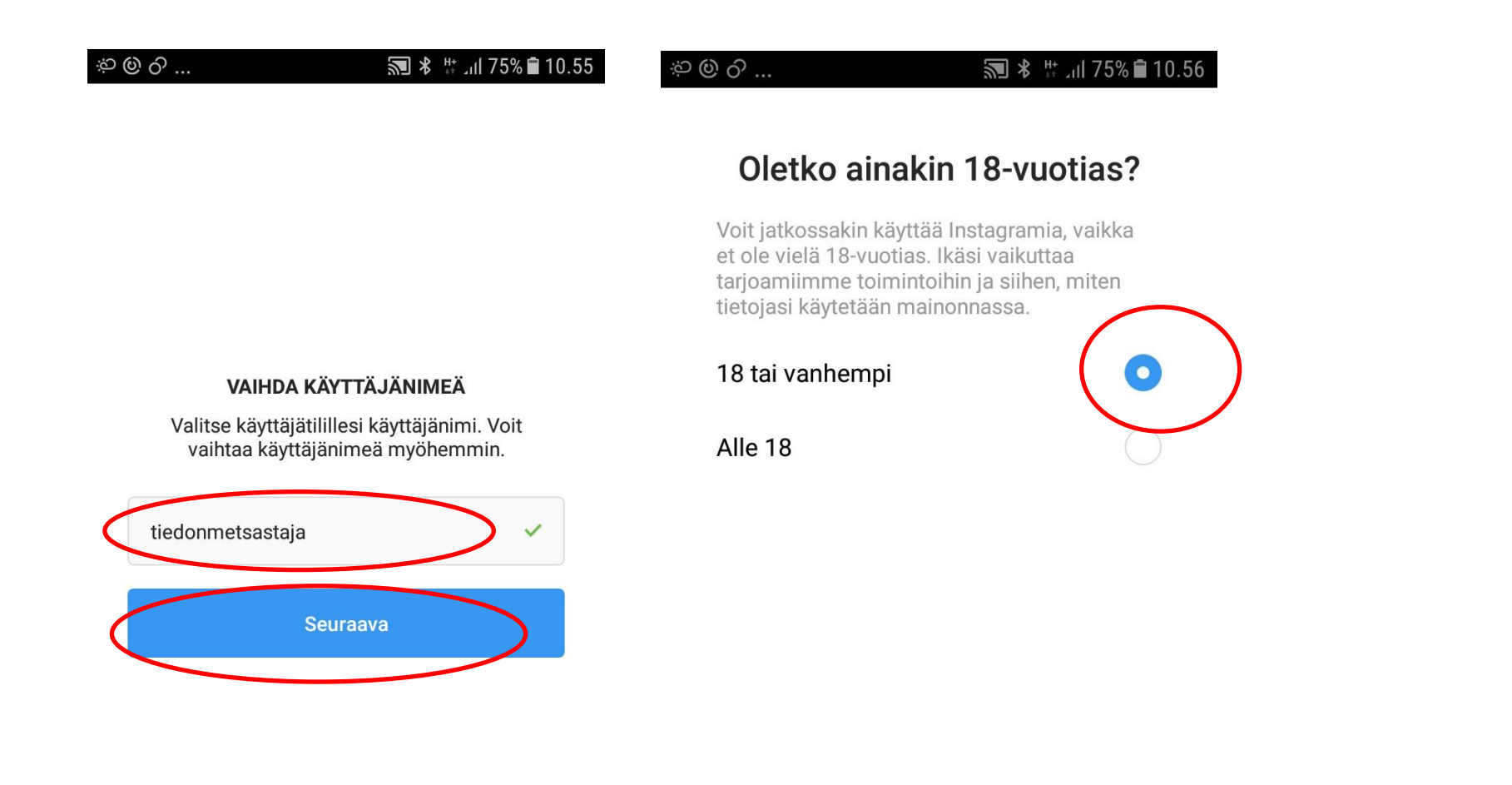

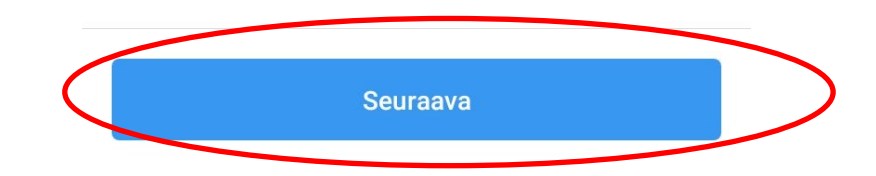

12. Tässä kohtaa ohjelma vielä kysyy uudestaan, haluatko yhdistää Instagram-tilin Facebokiin. Voit ohittaa kohdan (OHITA). Jos haluat julkaista jotain samoja kuvia myös Facebookissa -Yhdistä Facebookiin.

Etsi seurattavia

Facebook-kavereita

Voit valita, keitä seuraat. Emme milloinkaan julkaise Facebookiin ilman lupaasi.

**F** Yhdistä Facebookiin

Ohita

🔊 🖇 👯 📶 75% 🛢 10.56

මු ලි ...

13. Jos valitsit edellisessä kohdassa OHITA, ohjelma kysyy vielä uudestaan –valitse OHITA.

14. Tässä kohtaa voit halutessasi laittaa jonkin profiilikuvan (suositeltavaa). Kuvan ei tarvitse olla omakuva, se voi olla vaikka kasvi. Voit ohittaa kohdan ja palata myöhemmin.

| <sup>තු</sup> ම ර | <b>₹ *</b> 39 Jul 759                                             | % 🖹 10.56 | ත ම ර |                   | <b>2 *</b> 34                 | ul 75% 🛢 10.56 |
|-------------------|-------------------------------------------------------------------|-----------|-------|-------------------|-------------------------------|----------------|
|                   |                                                                   |           |       |                   | $\bigcirc$                    |                |
| E                 | Etsi seurattavia                                                  |           |       | Lisää į           | profiilikuv                   | а              |
| lns<br>kur        | Instagramissa on hauskempaa,<br>kun seuraat kavereitasi ja heidän | 1         | Li    | sää profiilikuva, | jotta kaverisi tunr<br>sinut. | nistavat       |
| ju                | ohittaa tämän vaiheen?                                            |           |       | Ľ                 | isää kuva                     |                |
|                   | Seuraa kavereita                                                  |           |       |                   | Ohita                         |                |
|                   | Ohita                                                             |           |       |                   |                               |                |
|                   |                                                                   |           |       |                   |                               |                |
|                   |                                                                   |           |       |                   |                               |                |
|                   |                                                                   |           |       |                   |                               |                |

15. Hyväksy, että Instagram saa ottaa kuvia ja 16. SALLI. videoita. (SALLI)

17. Ota valokuva. Tai käytä puhelimessa valmiiksi olevaa kuvaa galleriasta.

| ු ම ර                                                    | <b>*</b> * | ່ 🗐 75% 🛢 10.57 | තු ම රු            | <b>%</b> * #                                  | 10.57 🖹 10.57                                |  |
|----------------------------------------------------------|------------|-----------------|--------------------|-----------------------------------------------|----------------------------------------------|--|
|                                                          | $\bigcirc$ |                 |                    | $\bigcirc$                                    |                                              |  |
| Lisää profiilikuva                                       |            |                 | Licää profiilikuvo |                                               |                                              |  |
| Lisää profiilikuva, jotta kaverisi tunnistavat<br>sinut. |            |                 |                    | Saako <b>Instagram</b><br>käyttää laitteelles | aako <b>Instagram</b><br>äyttää laitteellesi |  |
| Saako <b>Instagram</b> ottaa kuvia ja videoita?          |            |                 |                    | mediatiedostoja ja<br>muita tiedostoja?       |                                              |  |
| 1/2                                                      | ESTÄ       | SALLI           | 2/2                | ESTÄ                                          | SALLI                                        |  |
|                                                          |            |                 |                    |                                               |                                              |  |

Rajaa kuvaa siirtämällä sitä sormella.
Sitten paina sinistä nuolta.

19. Profiilikuva on nyt lisätty. Jos et halua, että siitä tehdään julkaisu, poista ota asetus pois päältä liukukytkimellä. Valitse sitten "seuraava". 20. Instagram tili on valmis!

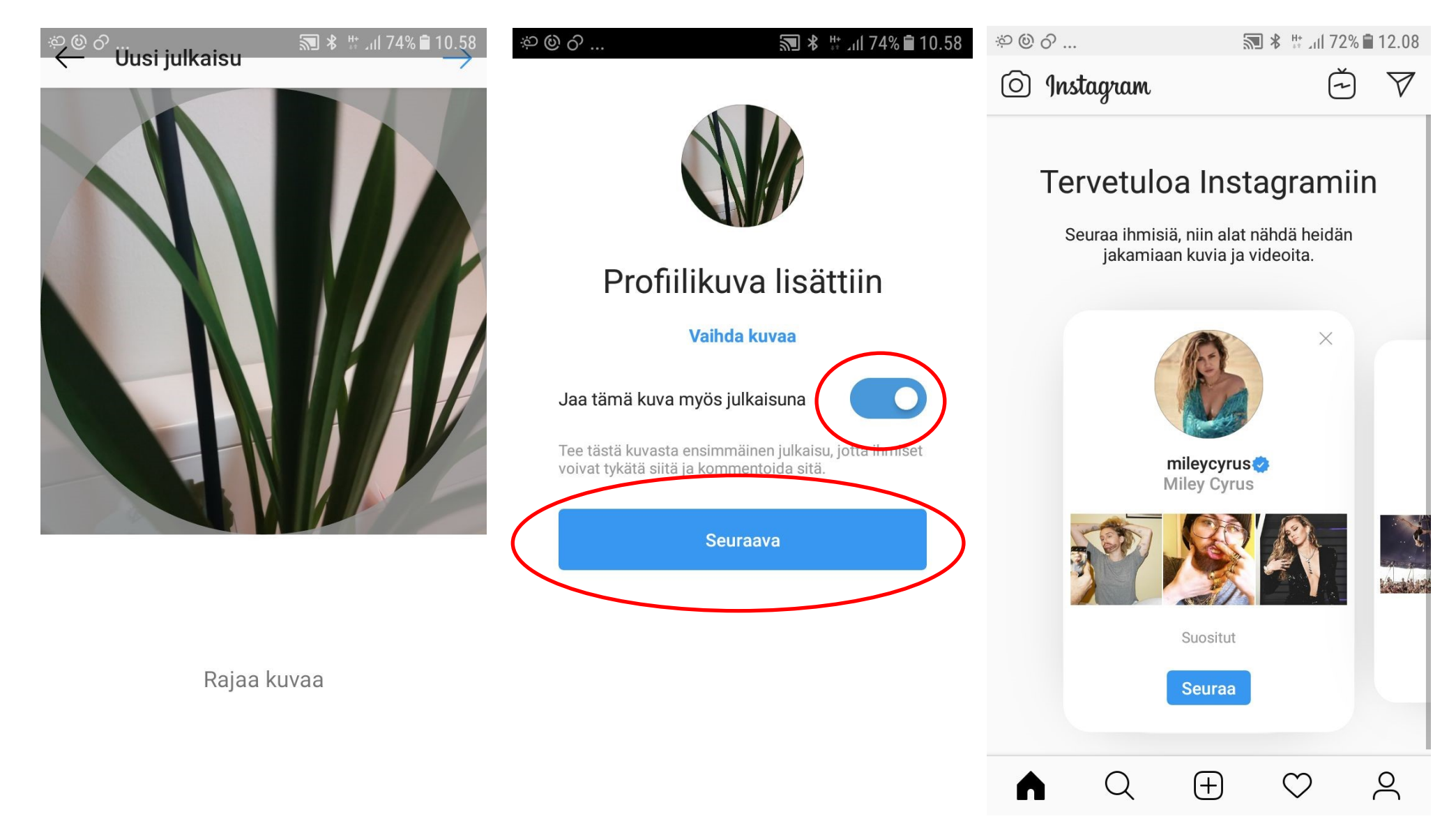

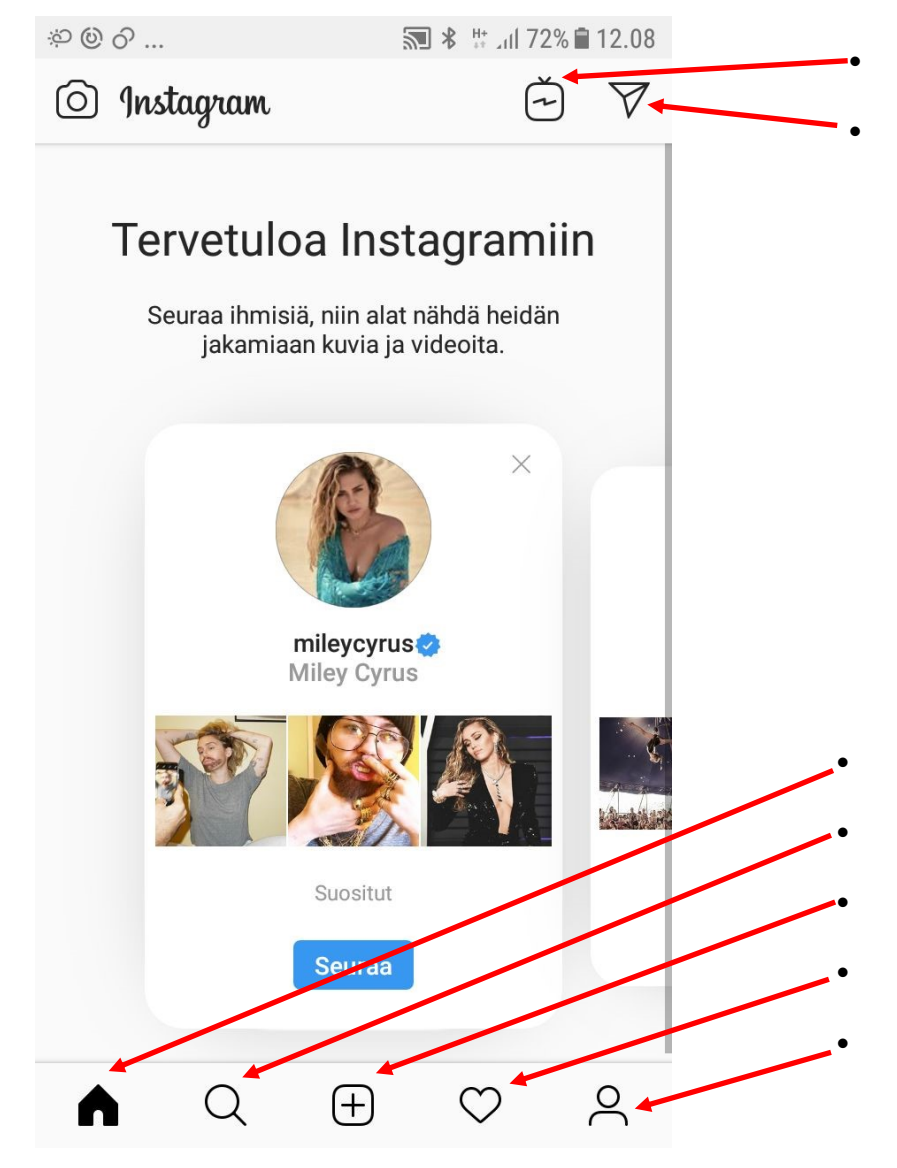

IGTV eli Instagram-tv: Voit katsoa videoita täältä.

Instagram Direct: Ykstyiset viestit , kuvat ja videot kavereille ja ryhmille

Aloitussivu

Haku

Kuvan tai videon lisääminen Instan syötteeseen

Tästä näet kuka on tykännyt julkaisuistasi, alussa ehdotuksia seurattaviksi

Profiilitiedoista pääset muuttamaan mm. profiilikuvaa, nimeä ,tilin yksityisyyttä, näet mihin kuviin sinut on merkitty ja voit hallinnoida kuvia ja merkintöjä. Huomioi, että oletusarvoisesti Instgram julkaisut ovat julkisia.